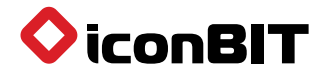

# OMNICAST UHD QUICK START GUIDE

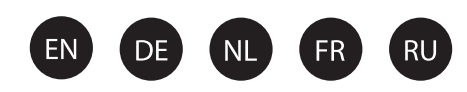

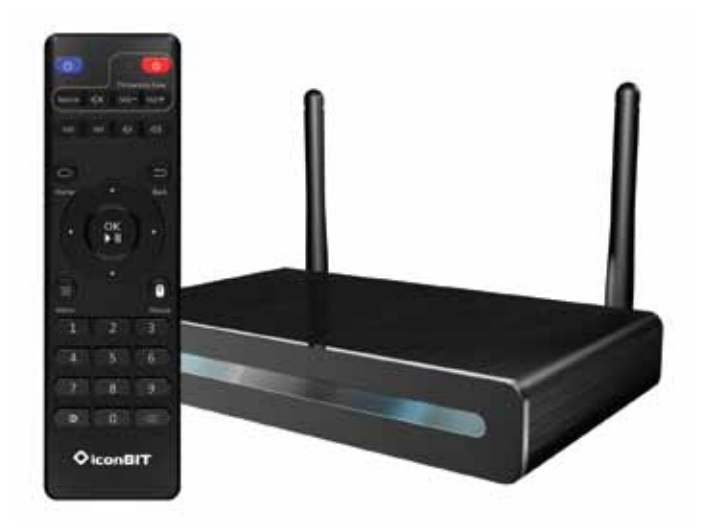

Thank you for purchasing our product. For optimum performance and safety, please read these instructions carefully before operating the product. Please keep this manual for future reference.

# www.iconbit.com

## Обзор устройства

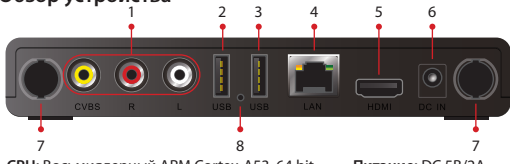

- CPU: Восьмиядерный ARM Cortex-A53, 64 bit
- OC: Android 5.1 Lollipop
- Память: 1ГБ DDR3 / 8ГБ Flash
- Выходы: HDMI 2.0 / CVBS
- Сеть: Wi-Fi 802.11 b/g/n, Ethernet (RJ-45)
- USB: 2 x USB 2.0

- Питание: DC 5B/2A
- Размер / вес: 160 x 93 x 25 мм / 194 г
- Features: Восьмиядерный Android mini PC / Универсальный пульт дистанционного управления / Режим автовоспроизведения

Перейдите в раздел Параметры интерфейса →

Отключите Ethernet перед использованием Wi-Fi.

Wi-Fi, чтобы настроить параметры

Системные настройки → Беспроводные сети →

Производитель оставляет за собой право изменять данные характеристики без предварительного уведомления.

#### Подключение аудио/видео

- 1. Отключите адаптер питания.
- 2. Подключите кабель HDMI к HDMI выходу.

3. Подключите другой конец HDMI кабеля к HDMI входу на телевизоре. Внимание: Кабель HDMI не входит в комплект.

4. Подключите адаптер питания.

5. Снимите крышку аккумуляторного отсека на пульте ДУ и вставьте прилагаемые батарейки.

6. Выберите соответствующий вход HDMI на Вашем телевизоре/мониторе/проекторе.

Внимание: Omnicast UHD будет включаться при выборе соответствующего HDMI источника на телевизоре/ мониторе/проекторе. Вы можете изменить режим включения в разделе Настройки в меню устройства.

2. Беспроводное

беспроводной сети.

#### Сетевые подключения

#### 1. Проводное

- 1) Подключите сетевой кабель к LAN-порту и подключите другой конец сетевого кабеля к свободному порту на коммутаторе LAN, маршрутизаторе или интернет розетке.
- Перейдите в раздел Параметры интерфейса → Системные настройки → Беспроводные сети → Еще → Ethernet для настройки проводной сети.
- Отключите Wi-Fi перед использованием Ethernet.

#### Обновление прошивки

- 1. Скачайте новую прошивку (update.img) и скопируйте файл прошивки в корневой каталог USB-накопителя.
- 2. Включите устройство и дождитесь загрузки рабочего стола.
- 3. Подключите USB-накопитель к порту USB (3).
- 4. Появится диалоговое окно обновления прошивки. Выберите "Установить", дождитесь окончания установки и перезагрузки устройства.
- 5. Отключите USB-накопитель от устройства.
- Перейдите в меню Параметры интерфейса → Системные настройки → Восстановление и сброс → Сброс настроек.

Внимание: после обновления ПО все данные, файлы, приложения и аккаунты будут потеряны.

## Загрузка приложений

- 1. Для загрузки приложений пользуйтесь Google Play.
- 2. Внимание! некоторые приложения для работы требуют подключения мыши. Если Вы не можете войти в Ваш Google аккаунт, проверьте сетевое подключение и системные настройки даты/времени.

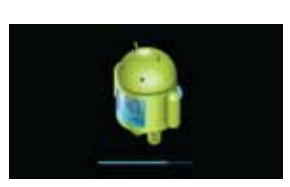

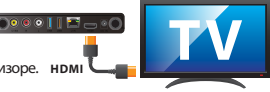

- 1. CVBS выход
- 2. USB 2.0
- 3. USB 2.0
- 4. LAN (RJ-45)
- 5. HDMI
- Разъем питания 8. Перезагрузка
- 7. Wi-Fi

# Пульт ДУ

| 1  | ٥                            | Питание Вкл/выкл                              |
|----|------------------------------|-----------------------------------------------|
| 2  | Vulearning Zone              | Кнопки управления ТВ (настраиваемые)          |
| 3  | RA<br>RA                     | Назад / вперед                                |
| 4  | <b>ব</b> » বি»               | Громкость +/-                                 |
| 5  | 0                            | Возврат в главное меню                        |
| 6  | 0                            | Возврат на уровень выше / выход               |
| 7  |                              | Кнопки навигации, управление воспроизведением |
| 8  |                              | Контекстное меню                              |
| 9  | O                            | Режим мыши вкл/выкл                           |
| 10 | 1 2 3<br>4 5 6<br>7 8 9<br>0 | Цифровые кнопки                               |
| 11 | <b></b>                      | Настройки                                     |
| 12 | $\overline{}$                | Удаление символа                              |

#### Обучение коду дистанционного управления

Вы можете управлять телевизором или другими устройствами при помощи данного пульта. Для этого выполните следующие шаги.

- 1. Нажмите и удерживайте кнопку питания в зоне 4. Когда клавиша назначена, LED индикатор обучения ТВ в течение 5 секунд пока она не загорится ярко.
- Нажмите на любую кнопку в ТВ зоне, для которой вы хотите назначить функцию.
- 3. Когда LED индикатор начнет мигать, направьте пульт ТВ в сторону ИК-окошка пульта и нажмите нужную кнопку на пульте ТВ.
- перестанет мигать.
- 5. Нажмите кнопку ОК на пульте OMNICAST UHD для подтверждения.
- 6. Повторите описанную выше процедуру для назначения других кнопок. Вы можете назначить в общей сложности до 5 кнопок в зоне обучения.

## **CE-Conformity**

iconBIT Limited hereby declares that this product complies with the fundamental requirements and other relevant terms and conditions of the concurrent EC directive.

The CE declaration of conformity can be downloaded from www.iconbit.de/compliance.

#### **CE-Konformität**

Hiermit erklärt iconBIT Limited, dass sich dieses Produkt in Übereinstimmung mit den grundlegenden Anforderungen der zutreffenden europäischen Richtlinien befindet. Die Erklärungen zur CE-Konformität sind unter www.iconbit.de/compliance abrufbar.

## Conformité CE

iconBIT Limited déclare que ce produit est conforme aux exigences fondamentales et d'autres termes et conditions de la directive CE 2004/108 / CE. Les déclarations CE de Conformité peuvent être téléchargées à partir www.iconbit.de/compliance.

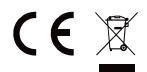